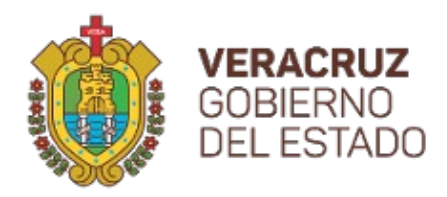

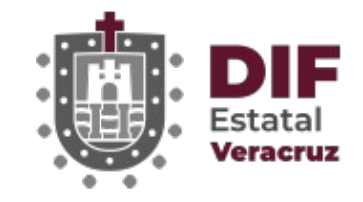

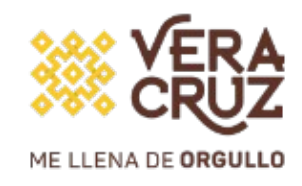

## Sistema de Impresiones

Manual usuario

Subdirección de Tecnologías de la Información - Departamento de Desarrollo de Software DIF Estatal Xalapa Veracruz Abril 2023

## 1.- Acceso:

Se accederá a la plataforma mediante el siguiente link:

http://www.difver.gob.mx/descargas/sysimprime/

Al entrar podrá visualizar un login como el siguiente:

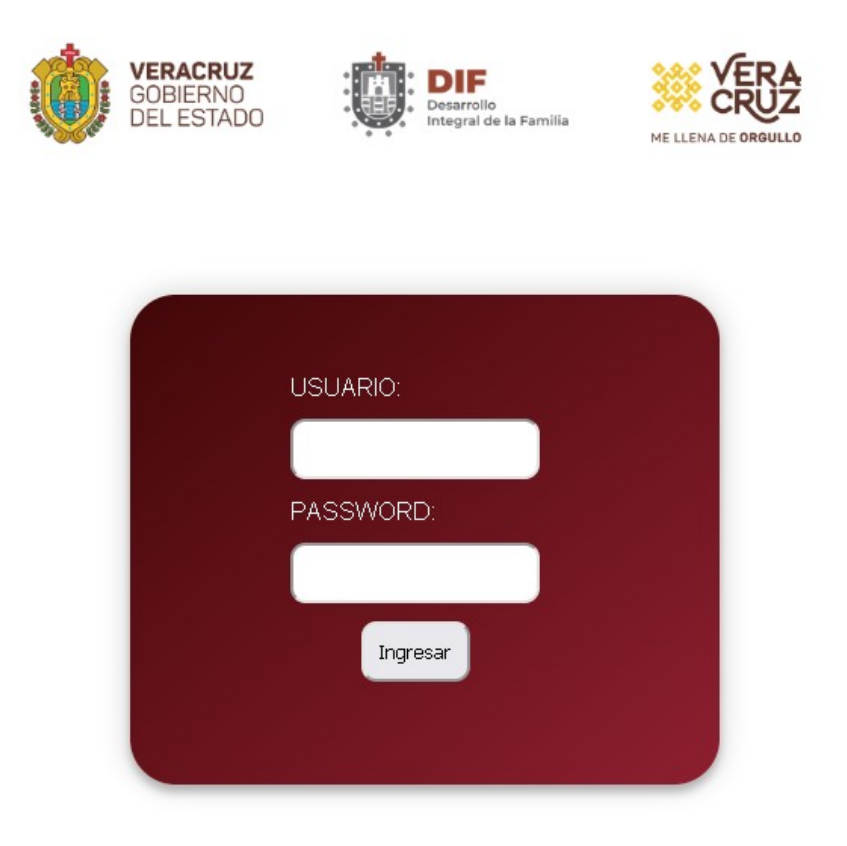

Tendrá que colocar sus credenciales para poder acceder.

## 2.- Capturar solicitud

Para capturar una nueva solicitud de impresión deberá dar clic la opción del menú que dice "Nueva solicitud de impresión".

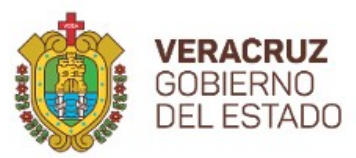

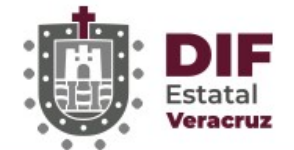

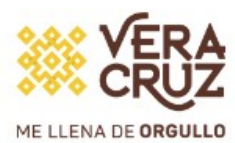

## Sistema de Impresiones LUIS PERALTA Menú Nueva solicitud de impresión Bandeja de solicitudes Exportar mi bandeja a Excel

Cuando le de clic a nueva solicitud de impresión aparecerá una ventana como la siguiente.

|                                           | Nueva solicitud o                                                                                                    | de impresión                                                                      |
|-------------------------------------------|----------------------------------------------------------------------------------------------------|-----------------------------------------------------------------------------------|
| Usuario                                   | LUIS PERALTA                                                                                                    |                                                                                   |
| Dirección :                               | SUBDIRECCION DE RECURSOS MATER                                                                                                    | IALES Y SERVICIOS GENERALES                                                       |
| Área :                                    | DEPARTAMENTO DE COMPRAS                                                                                                    |                                                                                   |
| Responsable                               |                                                                                                    |                                                                                   |
| Celular                                   |                                                                                                    |                                                                                   |
|                                           |                                                                                                    |                                                                                   |
|                                           |                                                                                                    |                                                                                   |
| Eucosta                                   |                                                                                                    |                                                                                   |
| Evento                                    | ~                                                                                                    |                                                                                   |
| Evento                                    | ~                                                                                                    |                                                                                   |
| Evento                                    |                                                                                                    |                                                                                   |
| Evento                                    | Folio/Num. Solicitud                                                                                                    | Fecha Solicitud                                                                   |
| <b>Evento</b><br>IMPSDRI                  | Folio/Num. Solicitud<br>⁄IYSG3                                                                                                    | <b>Fecha Solicitud</b><br>20/04/2023                                              |
| <b>Evento</b><br>IMPSDRI                  | Folio/Num. Solicitud<br>MYSG3<br>Fecha de entrega                                                                                   | Fecha Solicitud<br>2070472023<br>Fecha Evento                                     |
| <b>Evento</b><br>IMPSDRI                  | Folio/Num. Solicitud<br>MYSG3<br>Fecha de entrega<br>27 / 04 / 2023                                                                 | Fecha Solicitud<br>20/04/2023<br>Fecha Evento<br>27/04/2023 ট                     |
| Evento<br>IMPSDRI                         | Folio/Num. Solicitud<br>MYSG3<br>Fecha de entrega<br>27 / 04 / 2023 亩<br>Lugar de entrega                                           | Fecha Solicitud<br>20/04/2023<br>Fecha Evento<br>27/04/2023 ➡                     |
| Evento<br>IMPSDRI<br>Ejemplo:             | Folio/Num. Solicitud<br>MYSG3<br>Fecha de entrega<br>27 / 04 / 2023                                                                 | Fecha Solicitud<br>2070472023<br>Fecha Evento<br>2770472023 🗂<br>Cantidad Mínima* |
| Evento<br>IMPSDRI<br>Ejemplo:<br>Centrale | Folio/Num. Solicitud<br>MYSG3<br>Fecha de entrega<br>27 / 04 / 2023 ∎<br>Lugar de entrega<br>Oficina, CRISVER, Oficinas<br>s, etc.  | Fecha Solicitud<br>20/04/2023<br>Fecha Evento<br>27/04/2023 🖨<br>Cantidad Mínima* |
| Evento<br>IMPSDRI<br>Ejemplo:<br>Centrale | Folio/Num. Solicitud<br>MYSG3<br>Fecha de entrega<br>27 / 04 / 2023 	☐<br>Lugar de entrega<br>Oficina, CRISVER, Oficinas<br>s, etc. | Fecha Solicitud<br>2070472023<br>Fecha Evento<br>2770472023 💼<br>Cantidad Mínima* |

Subdirección de Tecnologías de la Información - Departamento de Desarrollo de Software DIF Estatal Xalapa Veracruz Abril 2023

- En esta ventana nos aparecerá el usuario, la dirección y el área que corresponde a cada usuario y esta no se podrá modificar.
- En el campo de responsable tendremos que poner la persona que es responsable de la petición, así como su número telefónico.
- Tenemos que seleccionar un evento y especificar la fecha de entrega de la impresión así como la fecha del evento, las cuales no podrán ser inferiores a 7 dias posteriores desde la fecha de la petición.
- Especificamos el lugar de la entrega.
- Los campos de cantidad mínima y cantidad ideal son los unicos campos requeridos para el registro de la solicitud, por lo que si no especificamos estas cantidades no nos dejará registrar la solicitud en el sistema.

Consecuente a eso, nos aparecerán 4 opciones para seleccionar.

- (A) Lonas, display, back
- (B) Etiquetas, Carteles, Volantes, Trípticos, Dípticos
- (C) Microperforados/Viniles
- (D) Otros (Tazas, cubrebocas, gorras, etc)

| Đ     | 🖌 🗸 (A) Lonas, disp | olay, ba | ack                                      |                  |
|-------|---------------------|----------|------------------------------------------|------------------|
|       | Orientación         |          |                                          |                  |
|       | Horizontal          | ~        | Lugar a Colocar                          | Requiere Montaie |
| Tipo  | Ancho               |          | Ejemplo: Pared, Puerta,<br>Cristal, etc. |                  |
| Londs | Unidad de Medida    |          | Rebase                                   |                  |
|       | CM                  | ~        |                                          |                  |

En la primera de ellas podemos seleccionar lonas, display y back, seleccionamos si la impresión es horizontal o vertical, especificamos el ancho, el largo y la unidad de medida, el lugar donde vamos a colocar la lona y si necesitamos que tenga ojillos y rebase, así mismo podemos especificar algun tipo de observación con el rebase o los ojillos. Al final de este apartado nos pregunta si requerimos montaje de la lona y de ser seleccionada la casilla podemos especificar detalles sobre el montaje, como si va a ser un trabajo en las alturas, etc.

|           |   | Gramaje     |                   |
|-----------|---|-------------|-------------------|
|           |   | Tipo papel  |                   |
| Тіро      |   | Adherible 🗸 | Calidad del papel |
| Etiquetas | ~ | Recorte     | Sencillo 🗸        |

En el apartado (B) podemos seleccionar etiquetas, carteles, volantes, tripticos y dipticos, así como el tipo de papel en el que lo necesitamos, especificamos si necesitan que la impresión esté recortada o si es una impresión doble cara. Cada material cuenta con distintos gramajes, los cuales podemos seleccionar en base al tipo de papel que requiramos, así como la calidad del papel (sencillo, mate, hueso, fotográfico, brillante, sencillo).

| Orientación      |                                                                 |                                                                           |                                                                                                    |
|------------------|-----------------------------------------------------------------|---------------------------------------------------------------------------|----------------------------------------------------------------------------------------------------|
| Horizontal       | ~                                                               | Lugar a Colocar                                                           | Requiere Montaje                                                                                                    |
| Ancho            |                                                                 | Ejemplo: Pared, Puerta,<br>Cristal, etc.                                  |                                                                                                    |
| Largo            |                                                                 | ///////////////////////////                                               |                                                                                                    |
| Unidad de Medida |                                                                 | Interiores                                                                |                                                                                                    |
| CM               | ~                                                               | Exterior                                                                  |                                                                                                    |
|                  | Orientación<br>Horizontal<br>Ancho<br>Largo<br>Unidad de Medida | Orientación<br>Horizontal ~<br>Ancho<br>Largo<br>Unidad de Medida<br>CM ~ | Orientación Horizontal Ancho Largo Unidad de Medida CM Lugar a Colocar Ejemplo: Pared, Puerta, Cristal, etc. Lugar Lugar Enterior |

Apartado (C) Microperforados y Viniles.

Aquí podemos seleccionar si necesitamos un microperforado o un vinilo horizontal o vertical, así como sus medidas de ancho largo y la unidad de medida.

Debemos seleccionar el lugar donde se colocará lo solicitado como por ejemplo si se colocará en una pared, una puerta o una superficie de cristal. Así mismo debemos especificar si estará en exteror o en interior. En caso de seleccionar que se necesita que se monte, debemos especificar los detalles del montaje, como si será un trabajo en las alturas.

| Ð     | ✓ (D) Otros (Tazas, cubrebocas, gorras, etc) |             |  |  |  |
|-------|----------------------------------------------|-------------|--|--|--|
|       | Тіро                                         | Material    |  |  |  |
| Otros | Otros ~                                      | Plasticos 🗸 |  |  |  |
|       | calcetines                                   |             |  |  |  |

Apartado (D) Otros:

En esta sección podemos hacer peticiones de tazas, cubrebocas, lapiceros, adornos, boletos ó algún otro artículo que no aparezca en la lista.

En caso de no encontrar el articulo que deseamos debemos seleccionar la casilla que dice otros, y especificar el tipo de artículo que necesitamos, así como el material del mismo, como plástico, madera, tela, loza ó en caso de no estar en la lista podemos seleccionar otro, y especificar el tipo de material que requerimos.

| Link de Descarga |  |
|------------------|--|
|                  |  |
| LIK1             |  |

Al final de la petición podemos agregar un link en donde se encuentren las imagenes con las que requerimos la impresión, estos pueden estar alojados en un sistema de nube como, dropbox, google drive, etc.

| II. |            |  |
|-----|------------|--|
| l   | Comentario |  |
|     |            |  |

El apartado de comentario solo aparecerá hasta que la solicitud avance en el proceso, y en este apartado podremos encontrar información sobre porque fue rechazada o aceptada la solicitud.

Las peticiones cuentan con un estado, el cual podremos monitoriar, y con el que podemos saber en que parte del proceso se encuentra, los estados son los siguientes:

**Abierto** – Solicitud creada recientemente.

**En proceso** – La solicitud ha sido revisada por Dirección administrativa ó Subdirección de recursos materiales y servicios generales y se está decidiendo si la petición se realiza por servicios generales o se tiene que realizar una compra.

**En revisión** – La solicitud ha sido asignada al departamento de compras y ellos se encargarán de revisar que todos los datos de la solicitud esten correctos.

Subdirección de Tecnologías de la Información - Departamento de Desarrollo de Software DIF Estatal Xalapa Veracruz Abril 2023 **En cotización** – La solicitud ha pasado el filtro de compras y se encuentran haciendo cotizaciones de la misma, estas cotizaciones serán expuestas a la subdirección de recursos materiales y servicios generales y ellos decidirán si la solicitud se aprueba o si se rechaza.

**Aprobado** – La solicitud ha sido aprobada y el departamento de compras realizará lo subsecuente para atender la solicitud.

**Rechazada** – La solicitud tiene algun problema el cuál será especificado en la sección de obsevaciones. **Requerimiento incompleto** – Este estado aparecerá si la solicitud no cuenta con información suficiente ó si la información es ambigua, por lo cuál se le solicita al usuario que corrija o agregue mas información, la cúal será especificada en el campo de comentarios.

**Atendida** – Este estado nos indica que la petición ha sido atendida por compras, y ha sido entregada al usuario peticionario.

**En revisión SG** – La solicitud ha sido asignada al departamento de Servicios generales y ellos se encargarán de revisar que todos los datos de la solicitud esten correctos así mismo serán expuestas a la subdirección de recursos materiales y servicios generales y ellos decidirán si la solicitud se aprueba o si se rechaza.

**En ejecución** – La solicitud está siendo atendida por Servicios generales y ellos realizarán lo subsecuente para atender la solicitud.

**Atendida SG** – Este estado nos indica que la petición ha sido atendida por Servicios generales, y ha sido entregada al usuario peticionario.